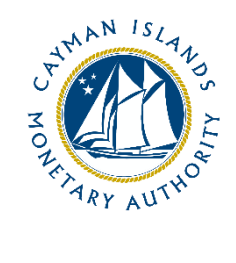

# **REEFS:** Alternative Contacts

Document version: 1.0

## **Revision History:**

| Effective<br>Date | Version<br>Number | Revision Description             |
|-------------------|-------------------|----------------------------------|
| 20 Aug 2020       | 1.0               | Initial release of documentation |
|                   |                   |                                  |
|                   |                   |                                  |
|                   |                   |                                  |

## Contents

| 1 | Alte | rnative Contact                          | 4 |
|---|------|------------------------------------------|---|
|   | 1.1  | Adding an Alternative Contact            | 4 |
|   | 1.2  | Editing an existing Alternative Contact  | 5 |
|   | 1.3  | Deleting an existing Alternative Contact | 6 |

## **1** ALTERNATIVE CONTACT

The Alternative Contact feature provides the ability to manage the way that automated communications are received from the Cayman Islands Monetary Authority.

Users with the **Industry Details role** will be able to access the Contact Management functionality of the REEFS Portal.

## 1.1 ADDING AN ALTERNATIVE CONTACT

1. Using your User Account, select the "Organization Management' tab from the navigation bar:

The **Organization Management** portal opens:

- 2. Select "Contact Management"
- 3. Select "Add Alternative Contact"

| ome                      | Filings       | Submitted Filings  | New Request               | In-Progress Requests | Submitted Requests       | Payments | Escrow Account | Organization Management | FAQ    |
|--------------------------|---------------|--------------------|---------------------------|----------------------|--------------------------|----------|----------------|-------------------------|--------|
| ome                      | Re            | elationships Clien | t References <u>Con</u> t | act Management       |                          |          |                |                         |        |
| ernati                   | ve Conta      | cts                |                           |                      |                          |          |                |                         |        |
| Iternativ                | e Contact Ty  | pe                 |                           | Contact Info         | ormation                 |          |                |                         |        |
| AR confirm               | mation email  | recipient          |                           | FAR_receipts         | @orgname.com             |          |                | Edit                    | Delete |
| rimary Co                | ontact        |                    |                           | CIMA_Conta           | ct@orgname.com           |          |                | Edit                    | Delete |
| EEFS adm                 | inistration a | ccount owner       |                           | CIMA_REEFS           | _Admin@orgname.com       |          |                | Edit                    | Delete |
| Sanctions Communications |               |                    |                           | FinancialSan         | ctionsOfficer1@orgname.c | Edit     | Delete         |                         |        |
| anctions (               | Communicati   | ons                |                           | FinancialSan         | ctionsOfficer2@orgname.c | om       |                | Edit                    | Delete |

4. Select the **Alternative Contact Type** from the drop-down list:

| nome Filin              | gs Submitted Filings | New Request | In-Progress Requests                 | Submitted Requests         | Payments       | Escrow Account                                                                                        | Organization Management                                                                                                    | FAQ                                      |  |
|-------------------------|----------------------|-------------|--------------------------------------|----------------------------|----------------|----------------------------------------------------------------------------------------------------|----------------------------------------------------------------------------------------------------|------------------------------------------|--|
| Home                    | Relationships        | Client Refe | erences Contact N                    | lanagement                 |                |                                                                                                    |                                                                                                    |                                          |  |
| Add Alternative Contact |                      |             |                                      | FAR confirmation er        | nail recipient | Enter an email address to receive the FAR confirmation emails for this<br>organization.               |                                                                                                    |                                          |  |
| Alternative Conta       | ct Type              | REEFS admin | istration account owner $\checkmark$ | REEFS administration owner | in account     | ONE primary contact so<br>entering a new one).<br>Enter the email address<br>organization can only ha | If one exists already, it needs to be delete<br>of the organization's REEFS administrato<br>we ONE REEFS administrator so if one e | d prior to<br>r. (The<br>ists already, t |  |
| ontact Informati        | on                   |             |                                      | Sanctions Commun           | cations        | Enter an email address to<br>communications should                                                    | r to entering a new one).<br>hat should receive all sanctions communi<br>go to several email addresses, each one                   | cations. If the<br>should be             |  |

#### a. FAR confirmation email recipient:

An email address to receive the FAR confirmation emails for the organization

#### b. Primary Contact:

The Primary contact for the organization (NB: the organization can only have ONE primary contact so if one exists already, it needs to be deleted prior to entering a new one).

#### c. Private Equity Fund Application

An email address to receive the Private Equity Fund Application emails for the organization

#### d. REEFS administration account owner:

The email address of the organization's REEFS administrator. (NB: The organization can only have ONE REEFS administrator so if one exists already, it needs to be deleted prior to entering a new one).

#### e. Sanctions Communications:

An email address that should receive all sanctions communications. If the communications should go to several email address, each one should be entered on a separate record.

#### 5. Click Save Contact

### 1.2 EDITING AN EXISTING ALTERNATIVE CONTACT

- 1. Under Contact Management click the **Edit** function to the right of the contact that you want to amend.
- 2. Select the **Alternative Contact** type, if necessary
- 3. Enter the new email address for **Contact Information**, if necessary
- 4. Click Save Contact

## 1.3 DELETING AN EXISTING ALTERNATIVE CONTACT

- 1. Under Contact Management click the **Delete** function to the right of the contact that you want to delete.
- 2. Confirm the deletion:

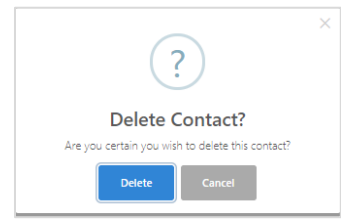